# **Table of Contents**

| Getting started                           | 1  |
|-------------------------------------------|----|
| Device layout                             | 1  |
| Buttons                                   | 1  |
| Technical Specification                   | 2  |
| Package contents                          | 3  |
| Power on vour device                      |    |
| Power off vour device                     |    |
| Installing the SIM card, PSAM and TF card |    |
| Installing the battery                    | 5  |
| Charging the battery                      |    |
| Card Reading                              |    |
| Basics                                    |    |
| Home Screen Overview                      |    |
| Status & notifications                    | 9  |
| Quick settings                            | 10 |
| Profiles                                  | 10 |
| Add & switch users                        | 10 |
| Change or delete users                    | 10 |
| Connect & transfer                        |    |
| Wi-Fi networks                            |    |
| Turn Wi-Fi power on/off                   |    |
| Connect to networks                       |    |
| USB cables                                |    |
| Bluetooth                                 |    |
| Turn Bluetooth power on/off               |    |
| Connect devices                           |    |
| Manage devices                            |    |
| Let devices find your device              |    |
| Data use                                  | 13 |
| Near Field Communication (NEC) Technology | 13 |
| Memory card                               |    |
| Mount or unmount memory card              |    |
| Erase memory card content                 |    |
| Cellular networks                         | 14 |
| Airplane mode                             | 14 |
| Settings                                  |    |
| Wi-Fi Settings                            |    |
| Bluetooth Settings                        |    |
| Data Usage Settings                       |    |
| More Settings                             |    |
|                                           |    |

| Cellular Networks Settings |    |
|----------------------------|----|
| NFC Settings               |    |
| Storage Settings           |    |
| Application Manager        | 17 |
| Location Settings          | 17 |
| Backup & reset             | 17 |
| Backup and Restore         | 17 |
| Factory Data Reset         |    |
| Date & Time Settings       | 18 |
| About Phone                |    |
| Copyright Information      | 19 |

# Read me first

This device provides mobile communication and media services using **Telpo**'s latest standards and technological expertise. This user manual and the information available contain details about the device's functions and features.

- Please read this manual before using the device to ensure safe and proper use.
- Descriptions are based on the device's default settings.
- Some content may differ from your device depending on the region, service provider, or device's software.
- **Telpo** is not liable for performance issues caused by apps supplied by providers other than **Telpo**.
- **Telpo** is not liable for performance issues or incompatibilities caused by edited registry settings or modified operating system software. Attempting to customise the operating system may cause the device or apps to work improperly.
- Software, sound sources, wallpapers, images, and other media provided with this device are licensed for limited use. Extracting and using these materials for commercial or other purposes is an infringement of copyright laws. Users are entirely responsible for illegal use of media.
- You may incur additional charges for data services, such as messaging, uploading and downloading, auto-syncing, or using location services. To avoid additional charges, select an appropriate data tariff plan. For details, contact your service provider.
- Modifying the device's operating system or installing software from unofficial sources may result in device malfunctions and data corruption or loss. These actions are violations of your **Telpo** licence agreement and will void your warranty.
- Is in compliance with the essential requirements and other relevant provisions of Directive 2014/53/EU.

# **Getting started**

### **Device layout**

The following illustration outlines your device's primary external features.

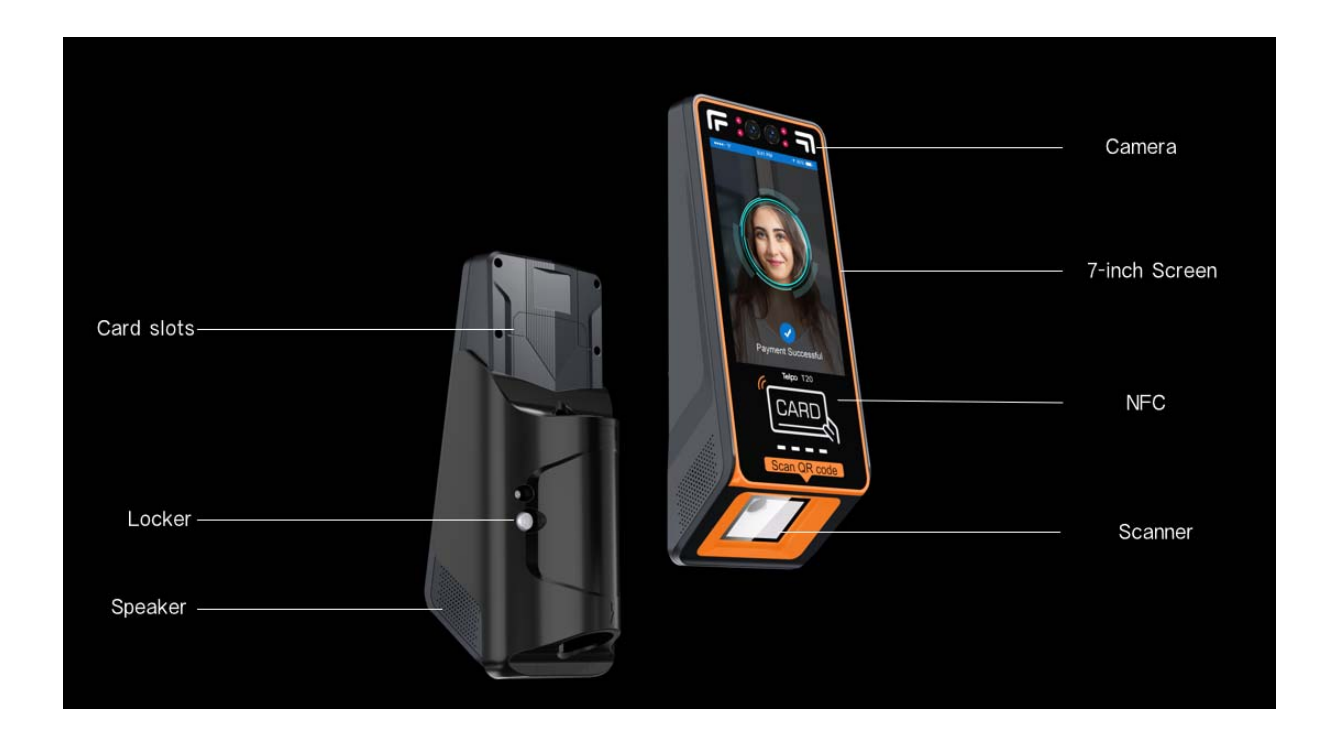

### **Buttons**

| Button | Function                                                                                              |
|--------|----------------------------------------------------------------------------------------------------|
| Power  | • Press to lock or unlock the device. The device goes into lock mode when the touch screen turns off. |

## **Technical Specification**

| OS                                    | Android 11                                                                                                    |  |  |  |
|---------------------------------------|----------------------------------------------------------------------------------------------------|--|--|--|
| Processor                             | Quad-Core 2.0GHz                                                                                                    |  |  |  |
| Memory                                | 2GB DDR, 16GB eMMC                                                                                                    |  |  |  |
| Expansion                             | Support up to 128GB Micro SD card                                                                                                    |  |  |  |
| Display                               | 7-inch, 720*1280                                                                                                    |  |  |  |
| Keypad                                | 2* Funtional keys                                                                                                    |  |  |  |
| Contactless Card Reader<br>(Optional) | ISO14443 Type A/B, Mifare, ISO18092 compliant                                                                                                    |  |  |  |
| SIM&SAM Slots                         | 1 SIM<br>8SAMs                                                                                                    |  |  |  |
| Communications                        | LTE/WCDMA/GPRS/WiFi/Bluetooth/NFC<br>2.4GHz/5GHz<br>IEEE 802.11 a/b/g/n/ac<br>BLE 4.2                                                                                                 |  |  |  |
| GNSS                                  | GPS / A-GPS, GLONASS, BeiDou                                                                                                    |  |  |  |
| External Antenna(Optional)            | Support GNSS/LTE/WCDMA/GPRS                                                                                                    |  |  |  |
| Indicator                             | Green, amber and red Indicator lights<br>4 lights optional                                                                                                    |  |  |  |
| Camera(Optional)                      | Dual-lens Camera (RGB+IR), 2MP+1.3MP                                                                                                    |  |  |  |
| Peripheral Ports                      | 1x Rs485 1x RS232 1x USB Host 2.0 1x Ethernet(POE) :<br>10/100base-T<br>Non-Standard POE:+12V\+24V<br>1x Micro USB 1 DC Charger<br>1x Relay<br>4x GPIO (2x In, 2x Out)<br>1x FMS(CAN) |  |  |  |
| Built-in 1D/2D Barcode Reader         | Hard Decoding                                                                                                    |  |  |  |
| Switch                                | Key Switch                                                                                                    |  |  |  |

| Audio         | Digital Audio Speaker                                                                                 |  |
|---------------|----------------------------------------------------------------------------------------------------|--|
| Power Supply  | DC 9-40V                                                                                              |  |
| Environmental | Operating temperature: -20℃~+70℃<br>Relative humidity: 5%RH - 98%RH<br>Storage temperature: -40℃~+85℃ |  |
| Certification | IK08, IP65                                                                                            |  |

#### For CE parameter

| Technology              | Frequency band[MHz]            | Maximum transmit power      |
|-------------------------|--------------------------------|-----------------------------|
| GSM:900/1800            | GSM900: 880~960MHz             | GSM900/32.76dBm(GMSK)       |
|                         | GSM1800: 1710~1880MHz          | GSM1800/29.94dBm(GMSK)      |
| WCDMA:I,VIII            | WCDMA 2100: 1920~2170MHz       | WCDMA 2100: 23.12 dBm       |
|                         | WCDMA 900: 880~960MHz          | WCDMA 900: 23.41 dBm        |
| LTE Bands: 3/7/20       | B3: 1710~1880MHz               | 21.2dBm(Band 3)             |
|                         | B7: 2500~2690MHz               | 23.8dBm(Band 7)             |
|                         | B20: 791~862 MHz               | 23.8dBm(Band 20)            |
| WLAN: 802.11 a/b/g/n/ac | 2.4G: 2412-2472MHz             | 15.47dBm(2.4G) Maximum EIRP |
|                         | 5G:5150-5250 MHz               | 10.63dBm(5.2G) Maximum EIRP |
| BLuetooth               | BT/BLE:2402~2480 MHz           | BT: 2.82dBm, Maximum EIRP   |
|                         |                                | BLE: 1.15dBm, Maximum EIRP  |
| GPS                     | GPS L1 C/A, GPS L1 C, BDS B1I, | 1                           |
|                         | GPS L5: 1559-1610MHz (RX) GPS  |                             |
|                         | L5:1164-1215MHz(RX)            |                             |
| NFC                     | 13.56MHz                       | 21.7dBuA/m @ 3m             |

### **Package contents**

Check the product box for the following items:

- Main Device
- User guide
- SiliconeSheet
- Metal bracket
- Key
- Screws

|   | - A     |
|---|---------|
| J | <br>- 1 |
|   | <br>- 1 |
|   | - 1     |
|   | - 1     |

- The items supplied with the device and any available accessories may vary depending on the region or service provider.
- The supplied items are designed only for this device and may not be compatible with other devices.
- Appearances and specifications are subject to change without prior notice.
- You can purchase additional accessories from your local retailer. Make sure they are compatible with the device before purchase.
- Availability of all accessories is subject to change depending entirely on manufacturing companies. For more information about available accessories, please contact us.

### Power on your device

- 1: connect the corresponding interface according to the centeral conneter.
- 2: Install the device vertically, slide it on the bracket.
- 3: Lock the key core on the bracket

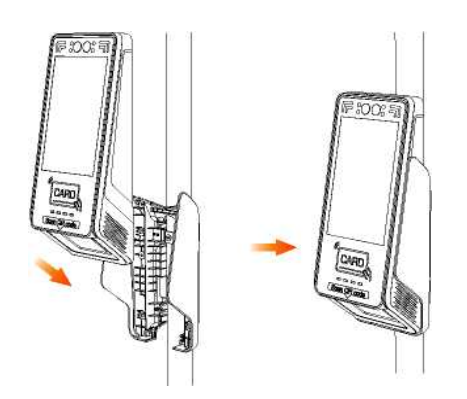

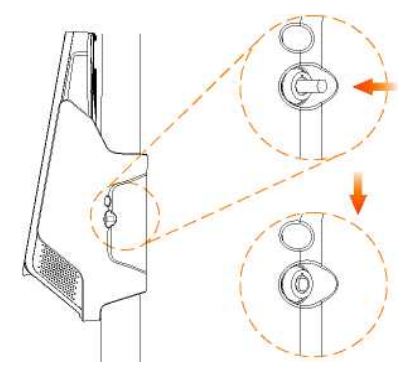

### Installing the SIM card, PSAM and TF card

SIM Card , PSAM Card &TF Card Installation and Uninstallation

- 1: Take out the card cover, the card sockets will be shown.
- 2: The left card slots is a SIM&TF card socket and the psam card sockets is on the right.

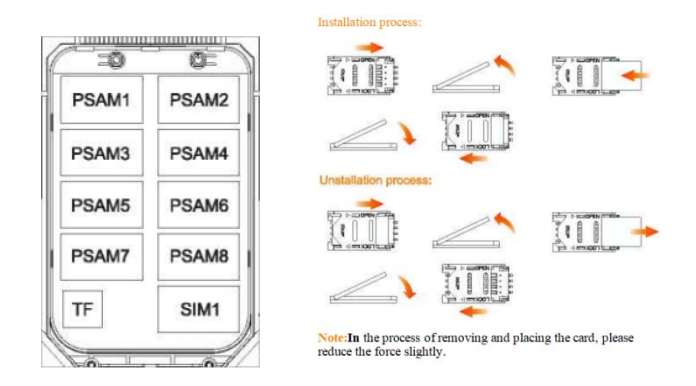

### **Card Reading**

NFC tag, put the NFC tag over the case of the device. Note: you need to move the card chip closer to the center of the NFC icon.

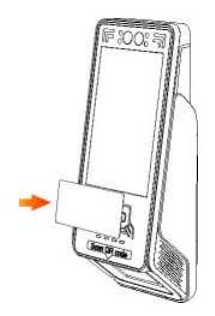

### 1D/2D Barcode Reading

Put paper ticket or Mobile phone to the reading area.

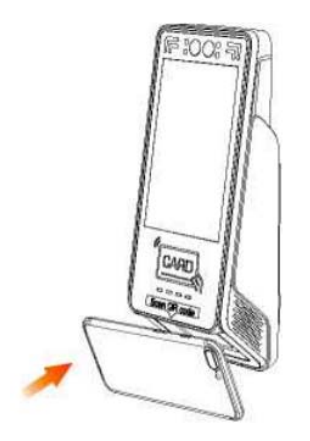

### **Facial recognition**

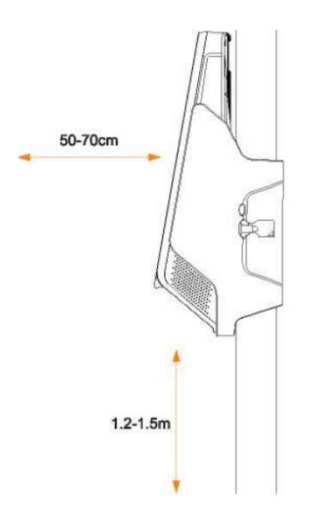

In order to achieve the best facial recognition effect, it is recommended that the height of the device be 1.2-1.5m, and the distance of the face be 50-70cm.

Note: The height of personnel in different regions may be different, so the actual height setting needs to be adjusted according to the actual situation of each region.

### **Bracket installation**

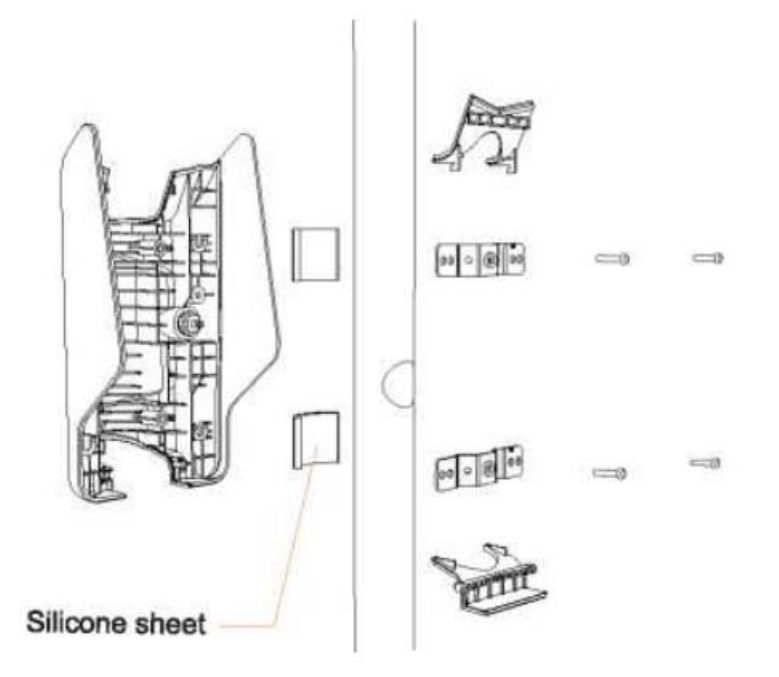

1: Install silicone sheet to attach the pipe and bracket. 2: Use screws to secure the fixed bracket on the pipe. 3: Install block plates on the upper and lower brackets. Notes:

1: Different apertures are matched by different pieces of iron. Please select the appropriate iron sheet according to the actual situation.

2: The two block plates are different, please install them in the appropriate position.

3: If the silicone sheet is too large, you can cut it slightly.

### **Centeral Conneter**

During the device assembly, the conneter will be shown in the back-casing.

Several signals, ports and power go through it, as detailed for information on the following illustration Note: The device is using M12 aviation connector.

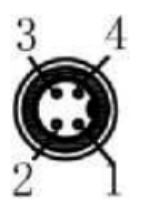

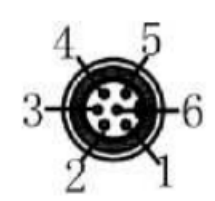

| Group | Function    | No | Color  | Name |
|-------|-------------|----|--------|------|
|       |             | 1  | Blue   | DC+  |
| A     | Power Input | 2  | Brown  | DC+  |
| A     | (Red)       | 3  | Yellow | DC-  |
|       |             | 4  | Black  | DC-  |

|                        |   | 1<br>White+Oran | White+Orange | NO |
|------------------------|---|-----------------|--------------|----|
| B RS232+Relay<br>(Red) | 2 | Red             | СОМ          |    |
|                        | 3 | Orange          | NC           |    |
|                        | 4 | White+Green     | TX           |    |
|                        | 5 | Green           | RX           |    |
|                        | 6 | Black           | GND          |    |

|                        | 1 2<br>RS485+CAN | 1      | Blue | Н |
|------------------------|------------------|--------|------|---|
| C RS485+CAN<br>(Black) |                  | Brown  | L    |   |
|                        | 3                | Yellow | 485B |   |
|                        | 4                | Black  | 485A |   |

|                        |   | 1           | Red       | WG IN-DO |           |
|------------------------|---|-------------|-----------|----------|-----------|
|                        |   | 2 Orange    | WG IN-D1  |          |           |
| D WG IN/OUT<br>(Black) | 3 | Black       | GND       |          |           |
|                        | 4 | White+Green | WG OUT-DO |          |           |
|                        |   |             | 5         | Green    | WG OUT-D1 |
|                        |   | 6           | NC        |          |           |

### **Home Screen Overview**

The home screen is what you see when you first turn on yourdevice. From here, you can explore apps and more.

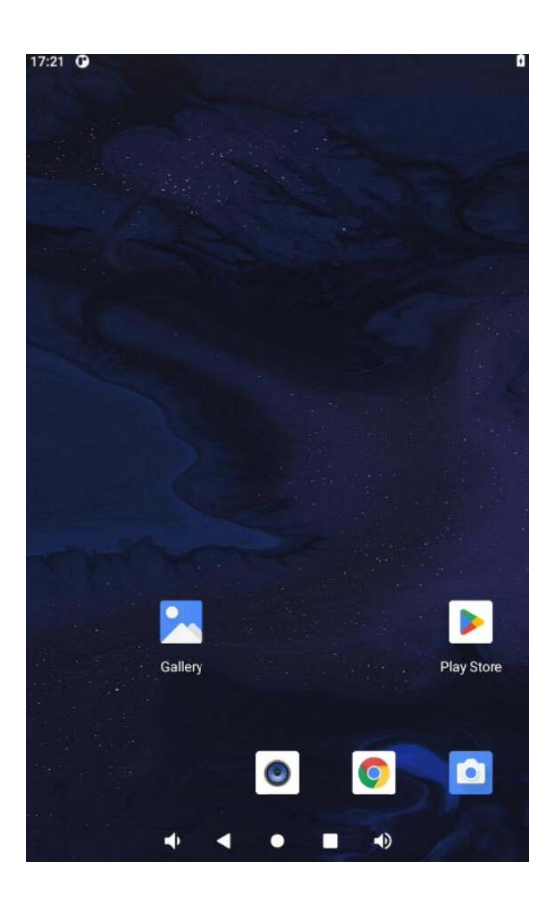

- **Widgets:** To put widgets like a clock, interactive calendar, and more on your home screen, touch and hold an empty spot on the home screen, then tap **WIDGETS**.
- Settings: To quickly open settings, swipe the status bar down with two fingers, to open more settings,

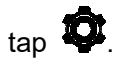

Apps: To remove an app from a home screen page, touch and hold the app, then drag it to Remove.
 The app isn't removed from your device, just the home screen.
 To uninstall apps from your home screen, touch and hold an app, then drag it to Uninstall.

### **Status & notifications**

At the top of the screen, icons on the left notify you about new messages or events. If you don't know what an icon means, swipe the status bar down for details.

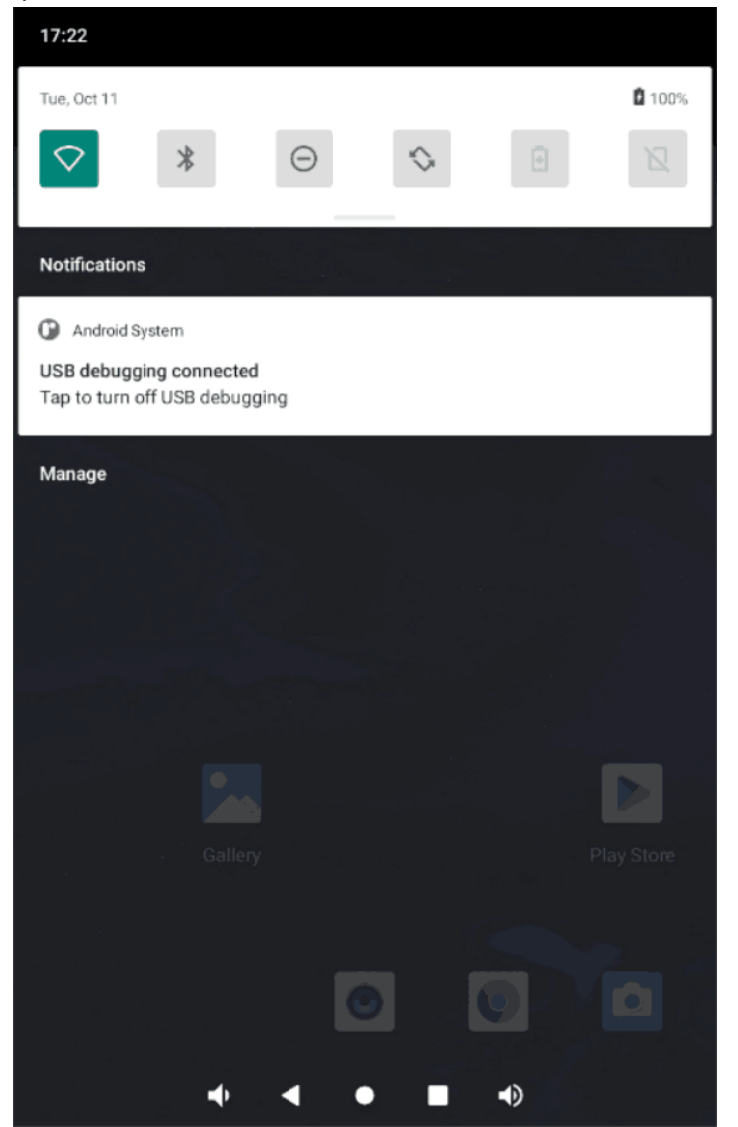

The icons displayed on the status bar provide information about the status of the device. The icons listed in the table below are most common.

**Note:** The status bar may not appear at the top of the screen in some apps. To display the status bar, drag down from the top of the screen.

| lcon     | Meaning                     |
|----------|-----------------------------|
| *        | Bluetooth feature activated |
| <b>Q</b> | GPS activated               |

| (ș         | Wi-Fi connected                    |
|------------|------------------------------------|
| at         | Signal strength                    |
| *          | Flight mode activated              |
| <b>∉</b> × | Mute mode activated                |
| •          | Vibration mode activated           |
| 0          | Error occurred or caution required |

### **Quick settings**

For quick access to Wi-Fi, Bluetooth, Brightness, Airplanemode, and other settings, swipe down the

status bar or the lockscreen with two fingers. For even more settings, tap **\***. **Note:** Your quick settings may look a little different.

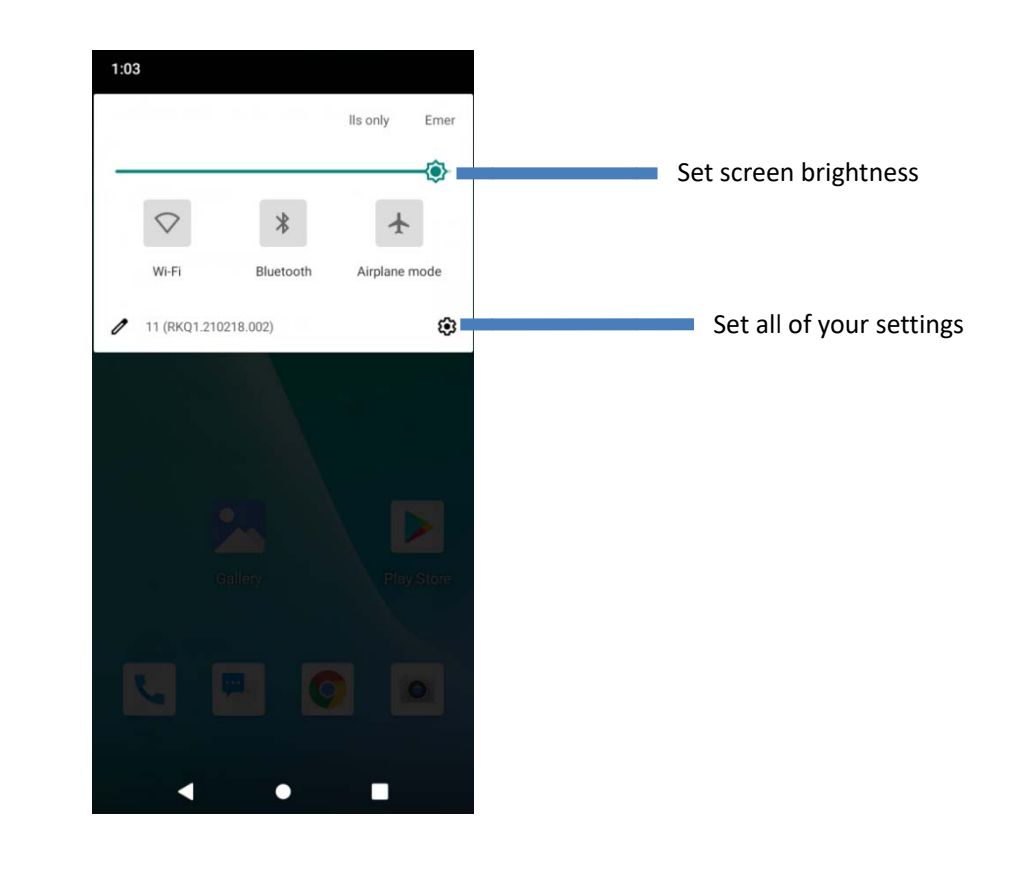

### **Profiles**

You can share your device with others by adding a user. Users will have their own spaces on the devicefor custom home screens, accounts, apps, personalized settings, and more.

### Add & switch users

Note: Only the device's owner can add a user.

Swipe down the status bar with two fingers and tap Profile <sup>2</sup>.Follow the prompts to add a new user.

To switch users, swipe down the status bar with two fingers and tap Profile  ${ { { { ( S ) } } } } .$  Tap a user name.

**Note:** For a temporary user, use the Guest profile, which has limited access to your device's features and apps. Guests won't have access to your personal information.

### Change or delete users

Tap Settings > Users, then tap next to a user's name.

# **Connect & transfer**

### Wi-Fi networks

Wi-Fi provides wireless Internet access over distances of up to 300 feet. To use your device's Wi-Fi, you need access to a wireless access point or "hotspot."

The availability and range of the Wi-Fi signal depends on a number of factors, including infrastructure and other objects through which the signal passes.

# Find it:Settings Settings WLAN, then touch the Wi-Fi switch toturn it

**Note:** To extend battery life, turn the Wi-Fi switch **OFF** whenyou're not using it.

### **Connect to networks**

To find networks in your range:

1. Settings SWLAN.

**Note:** To show your device's MAC address and Wi-Fi settings,tap Menu **>Advanced**.

- **2.** Make sure the switch at the top is **ON**, then touch Menu **PREFRESH**.
- **3.** Tap a found network to connect it (if necessary, enter **Network SSID**, **Security**, and **Wireless password**, and tap **Connect**).

When your device connects, the Wi-Fi statusindicator 🛜 appears in the status bar.

**Note:** The next time your device connects to a previously accessed secured wireless network, you will not be prompted to enter the password again, unless you reset your device to its factory default settings or you instruct the device to forget the network.

Wi-Fi networks are self-discoverable, which means no additional steps are required for your device to connect to a Wi-Fi network. It may be necessary to provide a user name and password for certain closed wireless networks.

### **USB** cables

To load music, pictures, videos, documents, or other files from your computer, connect your device to

your computer with a USB cable. To change the type of USB connection (if necessary), tap Settings

Storage > Menu > USB computer connection.

### **Bluetooth**

### Turn Bluetooth power on/off

Find it: Settings -Bluetooth, then touch the switch to turn it

Note: Swipe down the status bar with two fingers to quickly turn Bluetooth on or off.

To extend battery life or stop connections, turn Bluetooth switch OFF when you're not using it.

### **Connect devices**

The first time you connect a **Bluetooth device, follow these** steps:

- 1. Make sure the device you are pairing with is in discoverablemode.
- 2. Touch Settings Seluctooth.
- 3. Make sure the switch at the top is ON
- 4. Tap a found device to connect it (if necessary, tap Pair orenter a passkey like 0000).

**Note:**Tap to rename a device. When the device connects, the Bluetooth status indicator shows at the top of the screen.

To automatically disconnect or reconnect a device anytime, just turn it off or on.

### Manage devices

- To manually reconnect your device with a paired device, tapthe device name in the list.
- To manually disconnect your device from a paired device, tapthe device name in the devices list, then touch OK.
- To remove a paired device, touch **Operator** next to the device name, then touch **Unpair**.
- To change the name your deviceshows to other devices, touch Settings > Bluetooth, turn

Bluetooth power on, then tap Menu **\* Rename this device**. Enter a name and touch **Rename**.

### Let devices find your device

To let a Bluetooth device discover your device:

- Touch Settings P>Bluetooth.
- Touch your phone's name at the top to switch between Not visible to other Bluetooth devices and Visible to all nearby Bluetooth devices (for two minutes).

### Data use

You can track the amount of data your device uploads and downloads.

### Find it: Settings

Your device shows a data usage graph. Below the graph, apps appear from highest to least data usage. Apps that use a lot of data might also use a lot of battery power.

|        |                               | 🖹 🗎 11:45 AM |
|--------|-------------------------------|--------------|
|        | Data usage                    | :            |
| Usage  | 2                             |              |
| 13     | 7 KB Wi-Fi data               |              |
| Oct 24 | 4 – Nov 21                    |              |
|        |                               |              |
| 0 B    |                               | 2.00 GB      |
|        |                               |              |
| Data   | saver                         |              |
| Off    |                               |              |
| Wi-Fi  |                               |              |
|        |                               |              |
| Wi-Fi  | data usage                    | 1            |
| 137 K  | B used between Oct 24 - Nov 2 |              |
| Netw   | ork restrictions              |              |
|        |                               |              |
|        |                               |              |
|        |                               |              |
|        |                               |              |

Note: Usage information is provided to help you manage your device. This may not match the amounts charged by your service provider, as they're not measured in the same way.

### **Near Field Communication (NFC) Technology**

NFC (Near Field Communication) technology is a short-range, wireless technology that lets you quickly and wirelessly exchange information between your device and other NFC-enabled devices, smart accessories, and NFC-enabled access points. You can also use NFC technology to save, view, create, or change smart tags.

To use NFC technology on your device, your device must be within approximately 0.78 in. (2 cm) of the NFC-enabled device, smart accessory, NFC-enabled access point, or smart tag that you want to exchange information with. When information is transferred over an NFC connection, your device vibrates.

#### Turn NFC On and Off

When NFC is turned on, data can be exchanged when your device touches another device.

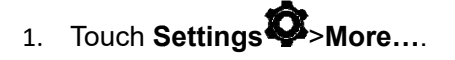

2. Touch the check box next to NFC to turn the feature On or Off.

### **Memory card**

Your photos, videos, and other files are automatically stored inyour device's internal memory. You can set certain apps, likethe camera, to store files on a microSD card. **Note:** Your device supports memory cards up to 32GB.

```
Find it: Settings Storage & USB > SD CARD
```

#### Mount or unmount memory card

To mount a memory card, simply put it into your device.

To unmount your memory card (so you can take it out of yourdevice), tap Settings Storage &

#### USB >UnmountSD card.

Note: Do not remove a memory card while your device isusing it or writing files to it.

### **Erase memory card content**

To delete all the information (music, photos, and files) fromyour memory card, tap **Settings Storage & USB** > **Erase SD card**.

### **Cellular networks**

You should not need to change any network settings. Contactyour service provider for help.

To see network settings options, tap **Settings More** > **Cellular networks**.

### Airplane mode

Use airplane mode to turn off all your wirelessconnections—useful when flying. Swipe down the status barwith two fingers, then tap **Airplane mode**.

Or tap Settings Some>Airplane mode.

**Note:** When you select airplane mode, all wireless services aredisabled. You can then turn Wi-Fi and/or Bluetooth Powerback on, if permitted by your airline. Other wireless voice anddata services (such as calls and text messages) remain off inairplane mode. Emergency calls to your region's emergencynumber can still be made.

# Settings

### **Wi-Fi Settings**

The Wi-Fi settings menu lets you turn Wi-Fi on or off, set up and connect to available Wi-Fi networks, and configure advanced Wi-Fi options.

#### Access the Wi-Fi Settings Menu

• TouchSettings >WLAN.

#### **Advanced Wi-Fi Settings**

The advanced Wi-Fi settings menu lets you set up and manage wireless access points.

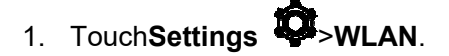

- 2. Touch Menu >Advanced.
- 3. Configure your Wi-Fi settings, which may include:
  - Network notification
  - Keep Wi-Fi on during sleep
  - Scanning always available
  - WLAN frequency band
  - Install certificates
  - WLAN Direct
  - WPS Push Button
  - WPS Pin Entry

### **Bluetooth Settings**

Your device's Bluetooth capabilities let you use wireless headsets, send and receive pictures and files, and more.

#### Access the Bluetooth Settings Menu

• Touch Settings >Bluetooth.

### **Data Usage Settings**

The Data usage menu lets you view your device's mobile and Wi-Fi data usage, set data limits, restrict hotspot usage, and more.

• TouchSettings >Data usage.

### **More Settings**

The More settings menu provides access to additional wireless and network options, such as **cellular networks**, **VPN**, **Mobile plan**, **Emergency broadcasts**, and more.

### **Cellular Networks Settings**

The Mobile networks options let you enable your device's mobile data access, set your preferred network mode, configure Connections Optimizer, and select network operators for international use.

- 1. TouchSettings More... >Cellular networks.
- 2. Options include:
  - Data roaming
  - Preferred network type
  - System select
  - Access Point Names
  - Network operators

### **NFC Settings**

NFC (Near Field Communication) is a wireless technology that enables data transmission between two objects when they are brought within a few inches of each other. When you enable NFC on your device, it can exchange data with other NFC-enabled devices or read information from smart tags embedded in posters, stickers, and other products. From the NFC settings menu, you can manage direct sharing and pairing Bluetooth via NFC.

- 1. Touch Settings Abore....
- 2. Touch the check box next to NFC to turn the feature On or Off.

### **Storage Settings**

The Storage settings menu lets you manage internal storage on your device. You can view your device's internal storage capability and available space.

- TouchSettings Storage & USB.
  - View your device's memory storage total space and space used by specific features.
  - Touch an itemized category for additional details.

### **Application Manager**

You can download and install applications from the Google Play Store or create applications using the Android SDK and install them on your device. Use Application manager to manage applications on your device.

- 1. TouchSettings P>Apps.
- 2. Touch **Downloaded**, **Phone storage**, **Running** or **All** to view the status of apps and services. Tap an app or service for more information, and for app options, such as stopping and uninstalling.

### **Location Settings**

Your Location menu lets you select how your device determines its location (using the wireless network, GPS satellites, both, or neither).

- 1. TouchSettings +Location.
- 2. Touch the ON/OFF switch next to Location to turn the option On or Off.

### Backup & reset

Your device's **Back up and reset** menu lets you back up your device's data and settings to Google servers before resetting your device to the original factory settings. The Factory data reset erases all data from the device's application storage, including:

- Your Google Account
- All other email and social networking accounts
- System and application data and settings
- Downloaded applications

### **Backup and Restore**

To set your backup and restore options:

- 1. TouchSettings Sack up and reset.
- 2. Select your backup and restore options.
  - **Back up my data:** This option lets you back up your app data, Wi-Fi passwords, and other settings to Google servers.
  - Backup account: Select a Google Account for your device backup.
  - **Automatic restore:** This option lets you restore backed up settings and data when reinstalling an application after a factory data reset.

### **Factory Data Reset**

- 1. TouchSettings >Back up and reset.
- 2. Touch Factory data reset.
- 3. Read the factory data reset information page and touch **Reset device**.
- 4. Touch Delete all. Your device will power down and reset itself, which may take up to 10 minutes.

Once the device has reset, it will run through the Hands Free Activation and update processes again. When finished, you will see the Welcome screen and Setup application.

### **Date & Time Settings**

Use the Date & Time settings menu either to automatically use the network-provided date and time or manually set these values, as well as select time and date format options.

- 1. TouchSettings >Date and time.
- 2. Touch Automatic date & time to disable the feature.
  - If enabled, you cannot alter the date, time zone or time values.
- 3. Touch **Set date**. Adjust the date, month, and year. Touch **Done** when finished.
- 4. Touch Set time. Adjust the hour and minute. Touch Done when finished.
- 5. Touch Automatic time zone to disable the feature.
  - If enabled, you cannot alter the time zone values.
- 6. Touch **Select time zone**, and then select a time zone from the onscreen list. Scroll down the list to view additional time zones.
- 7. Touch **Use 24-hour format** to toggle between using a 12-hour or a 24-hour format.

### **About Phone**

### Find it: Settings **O**> About Phone

This contains information about things ranging from Status,Legal information, Model number, Android version, Androidsecurity patch level, Baseband version, Kernel version, Buildnumber to those listed below:

- **Status:** This contains the status of the Battery status, Battery level, My device number, Network, Signal strength, etc.
- Legal information: Touch to view legal information.
- Model number: View your device's model number.
- Android version: View the firmware version of your device.
- Baseband version: View the baseband version of your device.
- Kernel version: View the kernel version of your device.
- **Build number**: View the build number of your device.

# **Copyright Information**

#### Copyright © 2017 Telepower Communication Co.,Ltd.

This manual is protected under international copyright laws.

No part of this guide may be reproduced, distributed, translated, or transmitted in any form or by any means, electronic or mechanical, including photocopying, recording, or storing in any information storage and retrieval system, without the prior written permission of **Telepower Communication Co.,Ltd.** 

Address : 5 Bld, Zone A, Hantian Technology Town No.17 ShenHai RD, Nanhai District

Foshan China

Any Changes or modifications not expressly approved by the party responsible for compliance could void the user's authority to operate the equipment.

This device complies with part 15 of the FCC Rules. Operation is subject to the following two conditions: (1) This device may not cause harmful interference, and (2) this device must accept any interference received, including interference that may cause undesired operation.

Note: This equipment has been tested and found to comply with the limits for a Class B digital device, pursuant to part 15 of the FCC Rules. These limits are designed to provide reasonable protection against harmful interference in a residential installation. This equipment generates, uses and can radiate radio frequency energy and, if not installed and used in accordance with the instructions, may cause harmful interference to radio communications. However, there is no guarantee that interference will not occur in a particular installation. If this equipment does cause harmful interference to radio or television reception, which can be determined by turning the equipment off and on, the user is encouraged to try to correct the interference by one or more of the following measures:

-Reorient or relocate the receiving antenna.

-Increase the separation between the equipment and receiver.

-Connect the equipment into an outlet on a circuit different from that to which the receiver is connected.

-Consult the dealer or an experienced radio/TV technician for help.

This equipment complies with FCC radiation exposure limits set forth for an uncontrolled environment. This equipment should be installed and operated with minimum distance 25cm between the radiator& your body.

This transmitter must not be co-located or operating in conjunction with any other antenna or transmitter.